## Panduan Registrasi International Conferencee Poltekkes Jakarta III 2023

| Registration                                                       |     |
|--------------------------------------------------------------------|-----|
| Registration International Conference 4th<br>Poltekkes Jakarta III |     |
| Full name                                                          | ] 1 |
| Email                                                              | 2   |
| Mobile Phone                                                       | 3   |
| Non Poltekkes Jakarta III 🛛 🗸                                      | 4   |
| Entry If You Non Poltekkes Jakarta III                             | 5   |
| Seminar Participants ~                                             | 6   |
| -Select Country-                                                   | 7   |
| Browse No file selected.                                           | 8   |
| egistration Guide Register                                         |     |

| Registration                                                                                                    |   |
|----------------------------------------------------------------------------------------------------|---|
| Registration International Conference 4th<br>Poltekkes Jakarta III                                                    |   |
| Rika Nurmala                                                                                                    | 1 |
| depripahlakurnia@gmail.com                                                                                            | 2 |
| 08155522666                                                                                                    | 3 |
| Non Poltekkes Jakarta III 🗸 🗸                                                                                         | 4 |
| STIKES Harapan Indah                                                                                                  | 5 |
| Seminar Participants 🗸                                                                                                | 6 |
| Seminar Participants<br>Participants Seminars and Oral Presentations<br>Participants Seminars and Poster Presentation | 7 |
| Choose File No file chosen                                                                                            | 8 |

Langkah-langkah registrasi.

- 1. Masukan Nama Lengkap Anda
- 2. Masukan Email Aktif Anda
- 3. Masukan Nomor Handphone Anda
- 4. Pilih Non Poltekkes Jakarta III atau Poltekkes Jakarta III
- 5. Jika Memilih Non Poltekkes Jakarta III Maka Anda Harus Mengisi Form Nomor 5
- 6. Pilih Jenis Kegiatan Yang Sesuai
  - Peserta seminar
  - Peserta seminar dan presentasi oral
  - Peserta seminar dan presentasi poster
- 7. Pilih Negara Asal Anda
- Upload Bukti Bayar / Screenshoot Sesuai Dengan Jenis Kegiatan Yang Di Ikuti File (.jpeg / .jpg /.png )
- 9. Pastikan Isian Form Sesuai Dengan Benar Tidak ada Kesalahan
- 10. Jika Isian Sudah Di Pastikan Benar Silahkan Klik Tombol Register

|                 | Pogistration                                                       |  |  |
|-----------------|--------------------------------------------------------------------|--|--|
|                 | Registration                                                       |  |  |
|                 | Registration International Conference 4th<br>Poltekkes Jakarta III |  |  |
|                 |                                                                    |  |  |
|                 | Berhasil                                                           |  |  |
| Your F<br>Email | Registration Is Successful Please Check Your Registered            |  |  |
|                 | ок                                                                 |  |  |
|                 | -Select Country-                                                   |  |  |
|                 | Choose File No file chosen                                         |  |  |
|                 | Registration Guide Register                                        |  |  |
|                 |                                                                    |  |  |

## Notifikasi Email Pada Saat Setelah Berhasil Registrasi

(

| COMMITTEE INTERNATIONAL CONFERENCE 4TH Health Polytechnic Ministry of Health Jakarta III kepada saya 👻        |                                                  |  |  |  |
|----------------------------------------------------------------------------------------------------|--------------------------------------------------|--|--|--|
| Hallo, Depri Pahla Kurnia                                                                                     |                                                  |  |  |  |
| Here we inform you Registration International Conference 4TH Health Polytechnic Ministry of Health Jakarta II |                                                  |  |  |  |
| Registration Number                                                                                           | : IC405010202300001                              |  |  |  |
| Full Name                                                                                                    | : Depri Pahla Kurnia                             |  |  |  |
| Email                                                                                                    | : <u>depripahla1212@gmail.com</u>                |  |  |  |
| Mobile Number                                                                                                 | : 081220094931                                   |  |  |  |
| <b>Registration Numbe</b><br>Thank You.                                                                       | r IC405010202300001 Currently Validation Process |  |  |  |
| 🕤 Balas                                                                                                    | → Teruskan                                       |  |  |  |

## Notifikasi Email Pada Saat Setelah Berhasil Di Verifikasi Oleh Pihak Poltekkes Simpan Email Dan Barcode Jika Sudah Berhasil Di Verifikasi Sebagai Bukti / Tanda Peserta Pada Saat Registrasi Masuk Ke Tempat Seminar

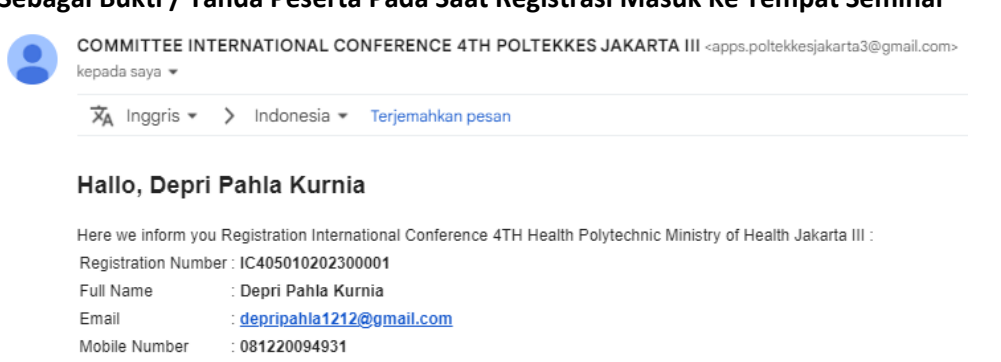

Registration Number IC405010202300001 Status :

## Verify

Terima Kasih.

Satu lampiran • Dipindai dengan Gmail 🗿

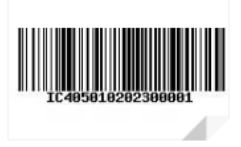